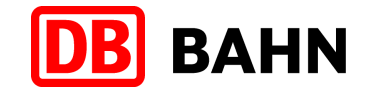

#### **Ticketabholung Rail&Fly eTicket am DB-Automaten** (ab Oktober 2010)

DB Vertrieb GmbH

| Nationale und Internationale Airline-Ko | operationen |
|-----------------------------------------|-------------|
|-----------------------------------------|-------------|

Frankfurt, 04.10.2010

#### **Die Startmaske**

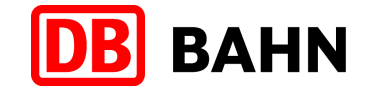

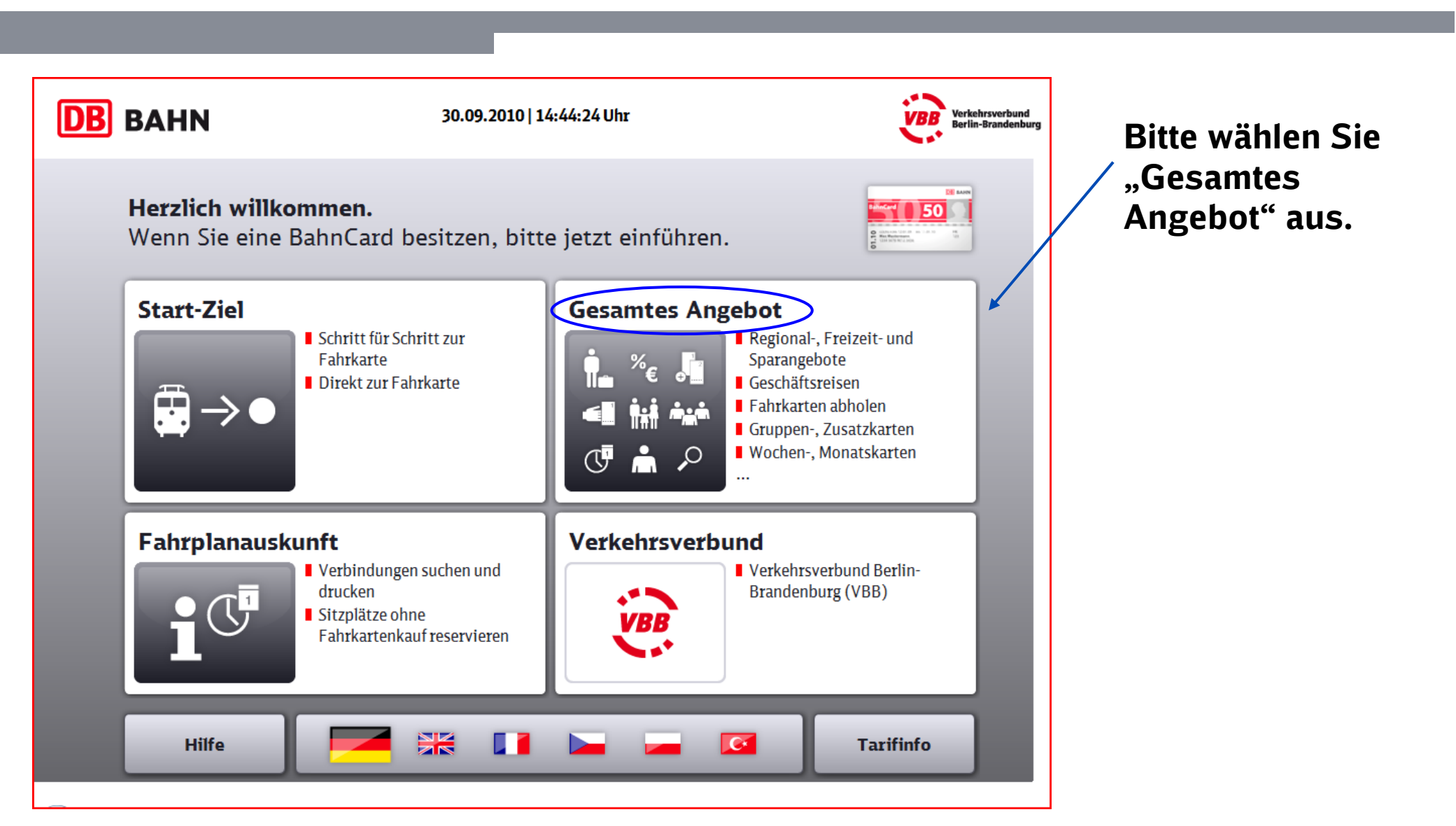

# Der Weg zum Rail&Fly-Ticket

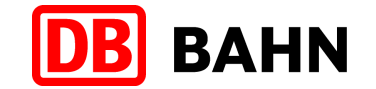

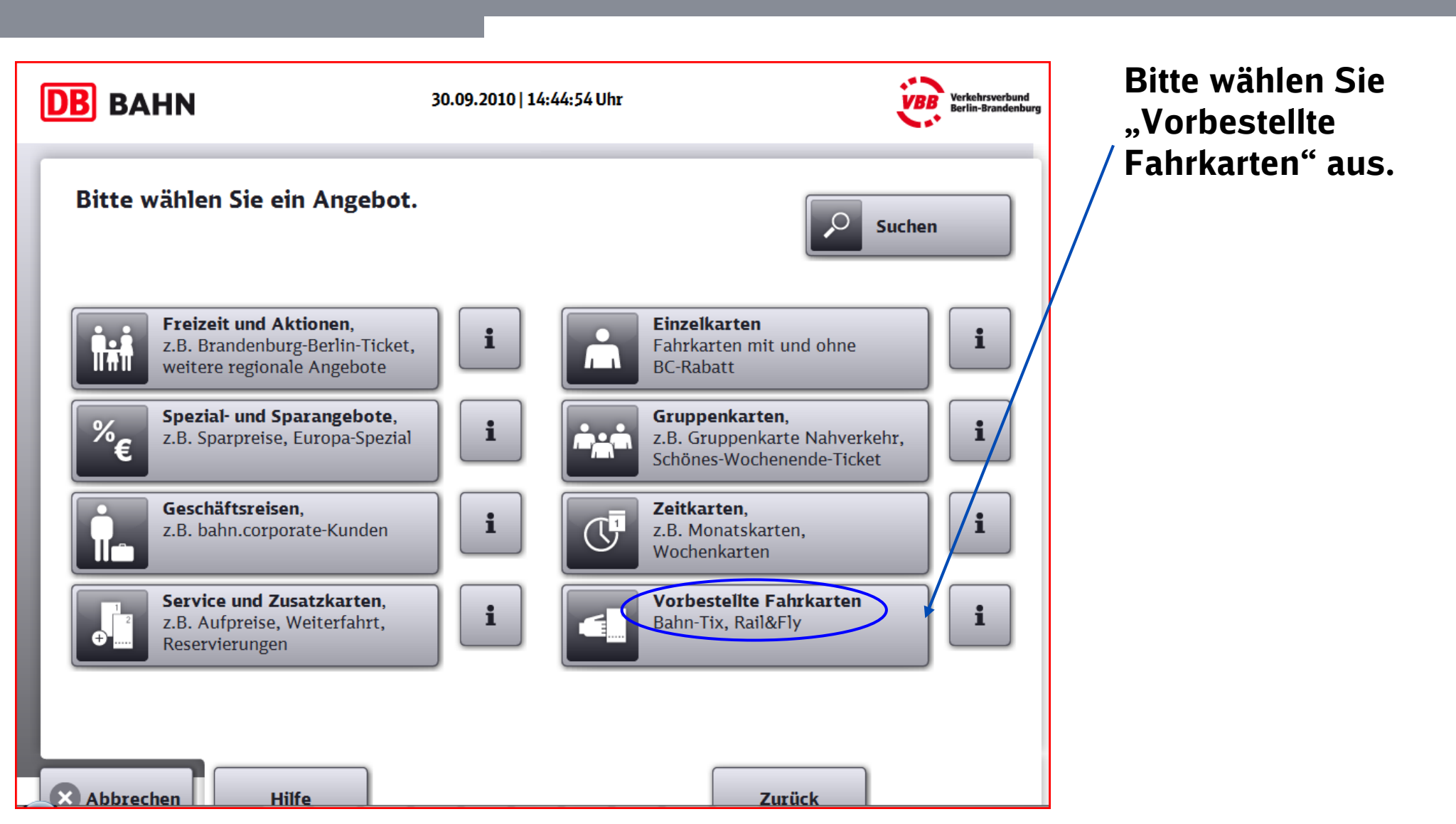

DB Vertrieb GmbH, Nationale und Internationale Airline-Kooperationen, 04.10.2010

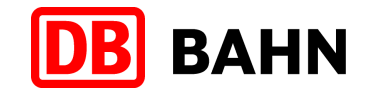

## Ihre Fahrkarten sind als vorbestellte Fahrkarten im DB-Fernverkehrsautomaten hinterlegt

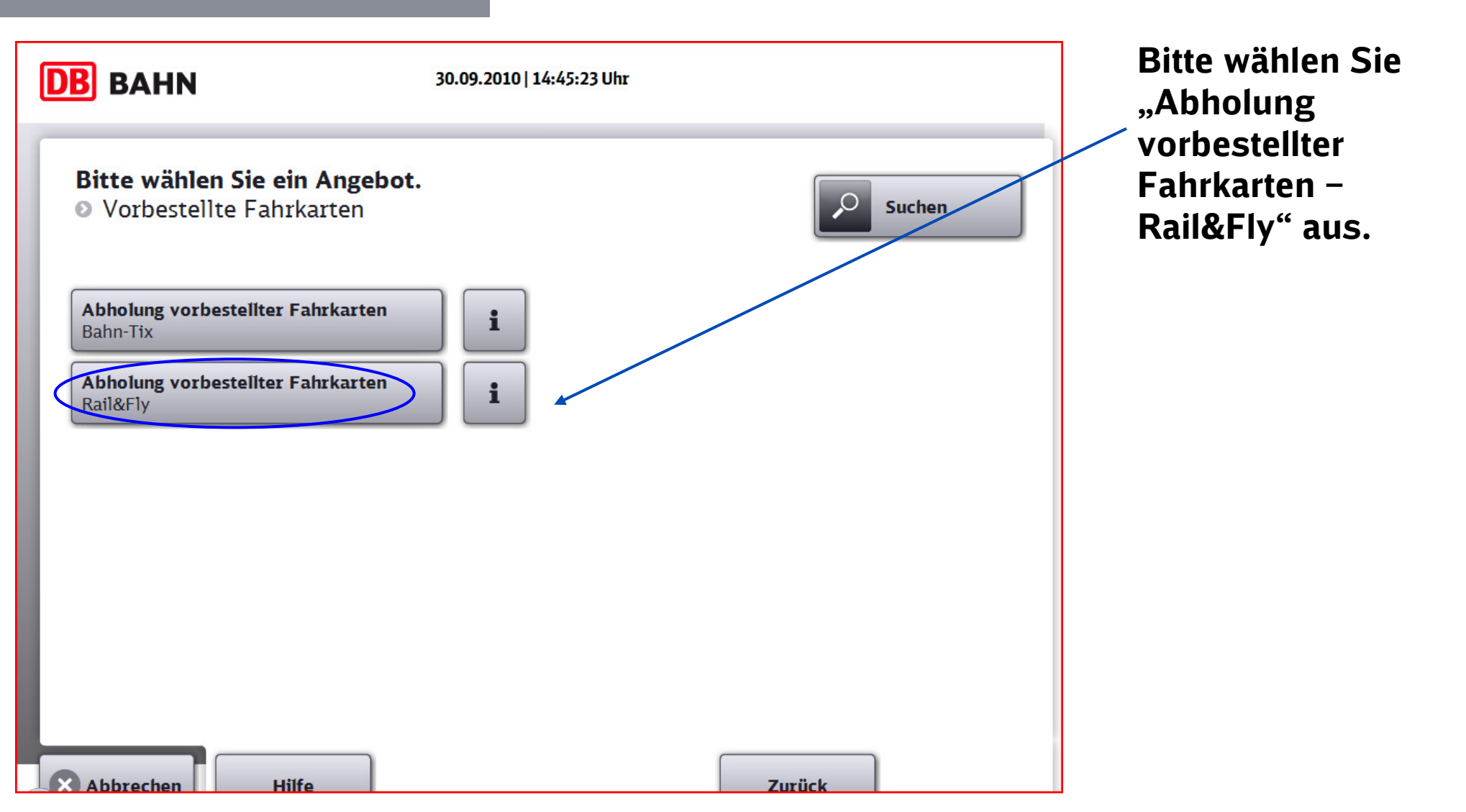

## **Die Eingabe Ihrer Pickup-Number**

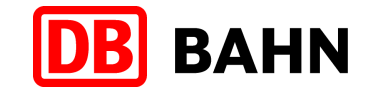

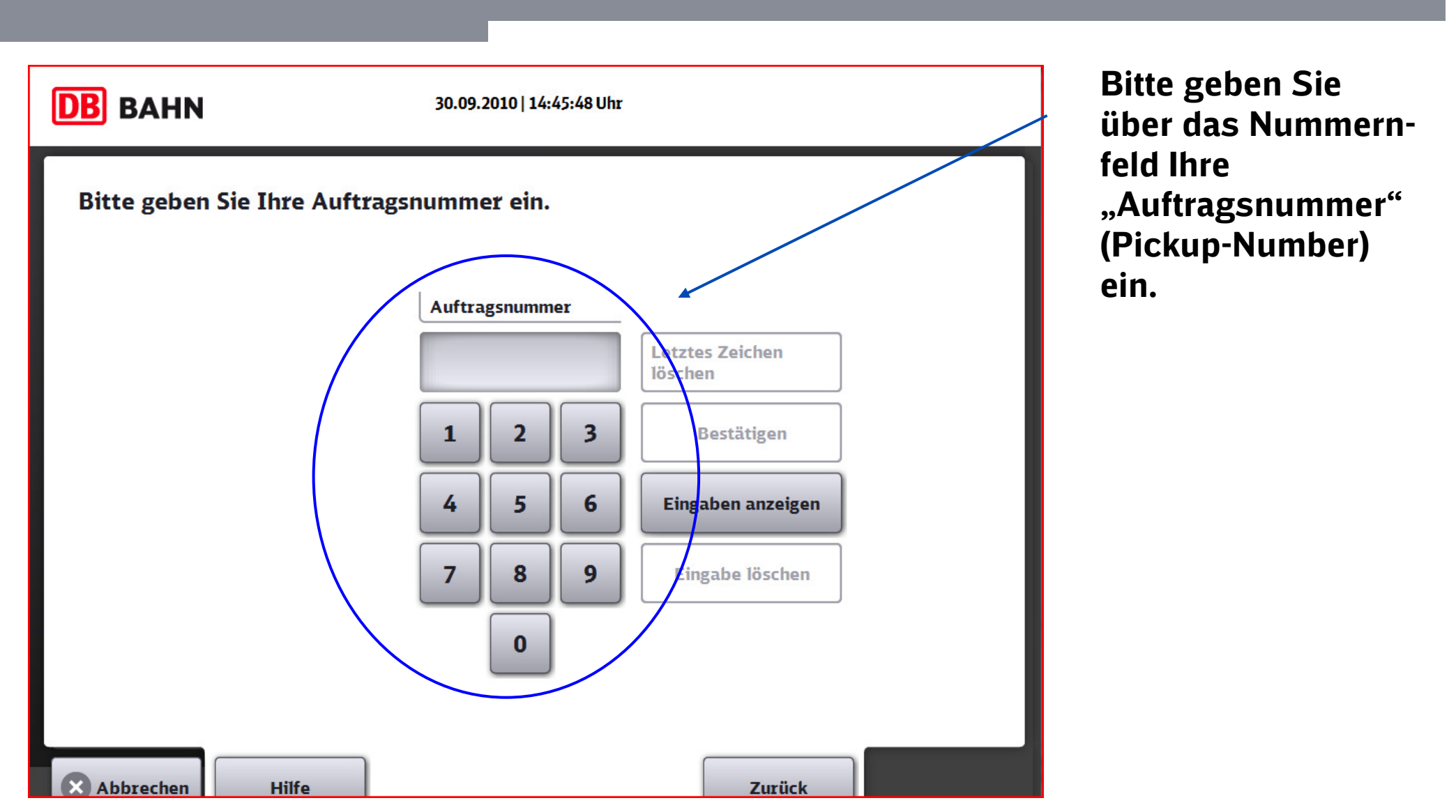

### **Die Eingabe Ihrer Pickup-Number**

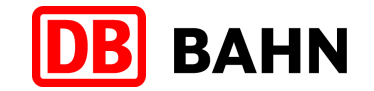

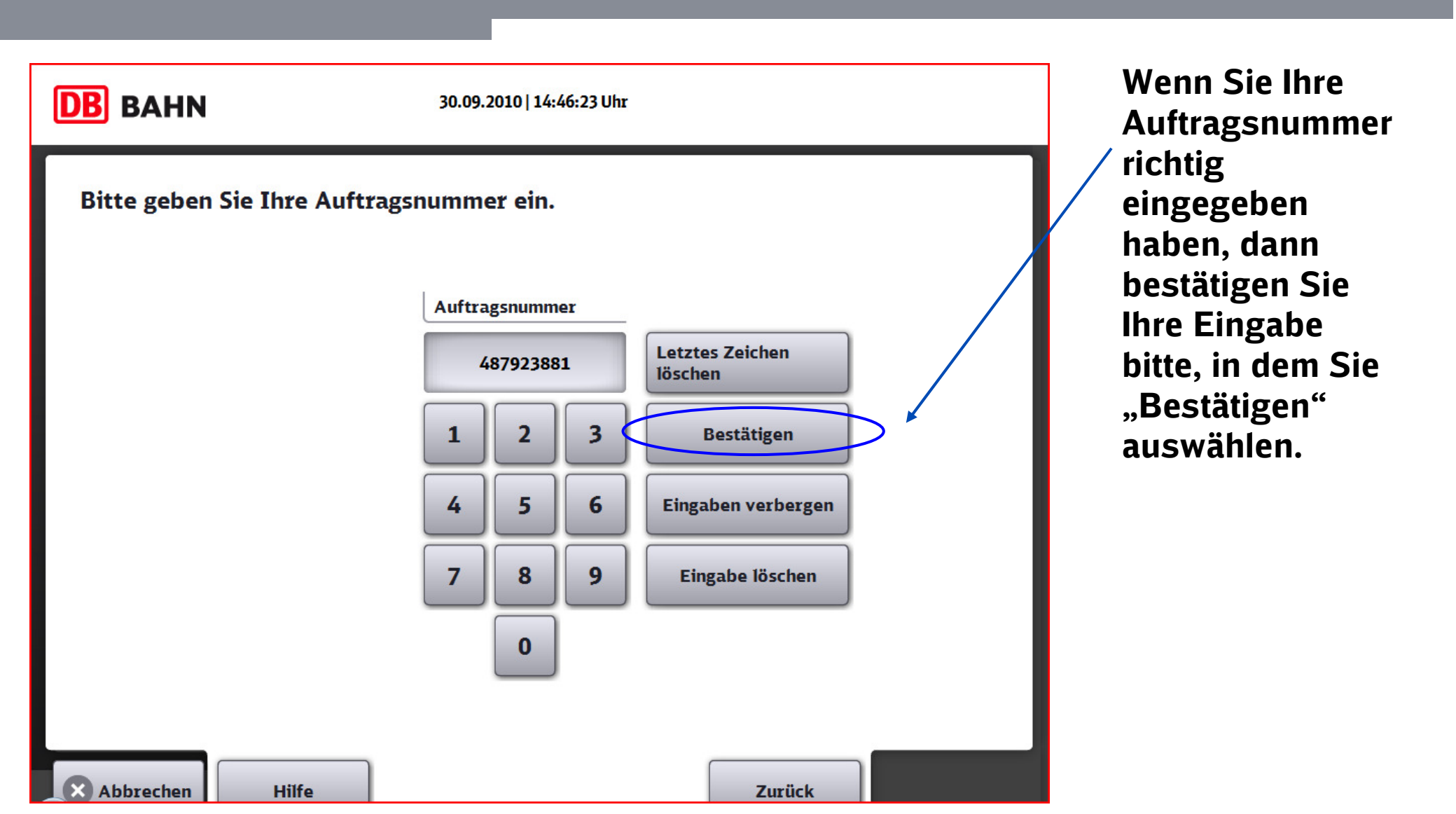

## **Die Ausgabe Ihres Rail&Fly-Tickets**

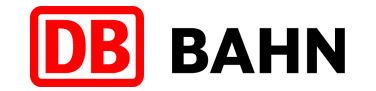

| Wenn OK wählen Sie bi          | itte ›Jetzt drucken‹.   |   |
|--------------------------------|-------------------------|---|
| Auftragsnummer 487923881       |                         | i |
| RAIL&FLY, Klasse: 1, Railway G | ermany - Aachen Süd(Gr) |   |
|                                |                         |   |
|                                |                         |   |
|                                |                         |   |

Bitte wählen Sie das Feld "Jetzt drucken" aus, um Ihr Rail&Fly-Ticket zu erhalten.

# Ihr Rail&Fly-Tickt ist nun erstellt

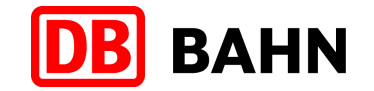

| DB BAHN            | 30.09.2010   14:47:50 Uhr   |         | Nun können Sie<br>Ihr Rail&Fly-                                     |
|--------------------|-----------------------------|---------|---------------------------------------------------------------------|
| Druck abgeschlosse | n: <b>insgesamt 1 Beleg</b> |         | Ticket der<br>vorgesehenen<br>Ausgabe-<br>vorrichtung<br>entnehmen. |
| 1                  |                             |         | Die DB wünscht<br>Ihnen eine gute<br>Reise!                         |
|                    |                             | Beenden |                                                                     |